10/11/2022 Good Afternoon If your Chromebook is running a little slow .... Tech Tip Tuesday

Below are a few methods for keeping your Chromebook health and running a peak performance

# Method 1: Check for updates

- 1. Turn on your Chromebook.
- 2. At the bottom right, select the time > Settings 0.
- 3. At the bottom left, select About ChromeOS.
- 4. Under "Google ChromeOS," find which version of the Chrome operating system your Chromebook uses.
- 5. Select Check for updates.
- 6. If your Chromebook finds a software update, it will start to download automatically.

# Method 2: Uninstall unwanted apps or extensions

## Uninstall an app

- 1. In the corner of your screen, select the Launcher  $\bigcirc$ .
- 2. Right-click the app you want to remove.
  - Tip: Or, on your keyboard, press Shift + Search <sup>Q</sup> + Increase volume <sup>I</sup>.
    Or press Shift + Launcher <sup>I</sup> + Increase Volume <sup>I</sup>.
- 3. Select Uninstall or Remove from Chrome.
- 4. Select Remove.

### Uninstall an extension

- 1. Open Chrome.
- 2. Select More  $\Rightarrow$  More tools  $\Rightarrow$  Extensions.
- 3. Next to the extension you want to remove, select Remove.
- 4. To confirm, select **Remove**.

**Tip:** To remove an extension that's a button on the browser toolbar, right-click the button and select **Remove from Chrome**.

#### **Disable an extension**

To temporarily stop using an extension:

- 1. Open Chrome.
- 2. Select More  $\Rightarrow$  More tools  $\Rightarrow$  Extensions.
- 3. Turn off the extension you want to disable.

# Method 3: Remove then add back your account to a Chromebook

Remove an account from a Chromebook

- 1. On the Chromebook sign-in screen, select the profile you want to remove.
- 2. Next to the profile name, select the Down arrow  $\checkmark$  .
- 3. Select Remove this user.
- 4. In the box that appears, select **Remove this user**.

**n.b**. When you remove an account, it's only removed from the Chromebook. The Google Account itself, including its data and settings, will still exist.

## Add your additional accounts to your Chromebook

- 1. If you're signed into your Chromebook, sign out.
- 2. On the bottom, click Add person.
- 3. Enter the Google Account email address and password, then click Next.
- 4. Follow the steps that appear.

Have a great Day Joe